# Cledara + xero

How to automate bookkeeping for your software subscriptions

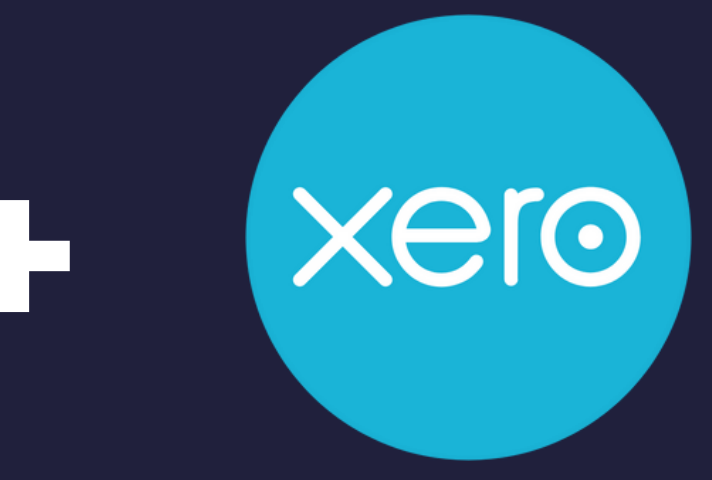

### **Connect Cledara to Xero and let your** software bookkeeping run on autopilot

- Get all the info you need in Xero in real-time  $\checkmark$
- Reconcile transactions and invoices automatically
- Get the financial granularity you need for accurate reporting  $\checkmark$

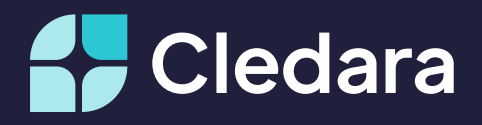

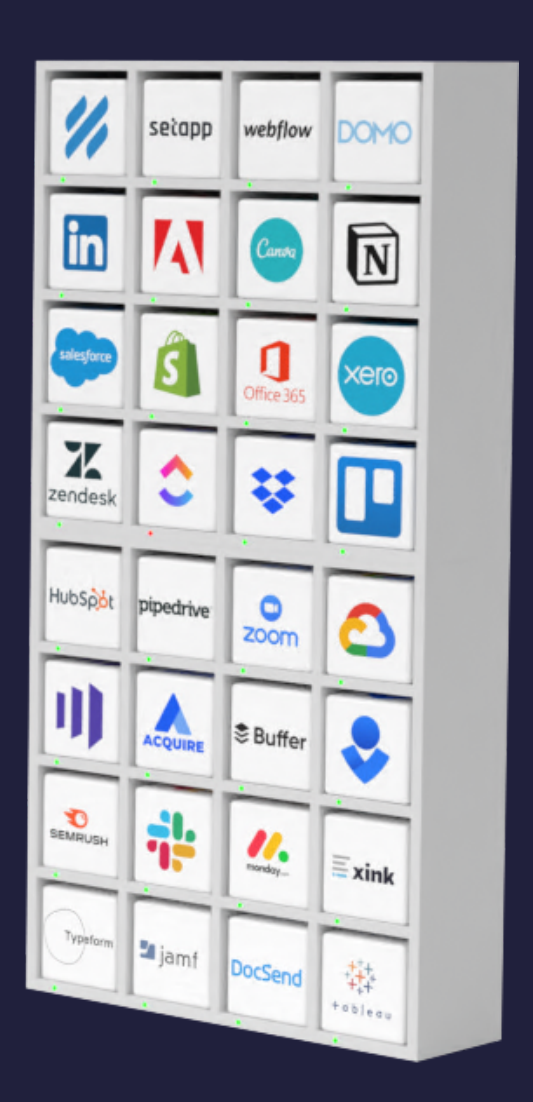

## How it works

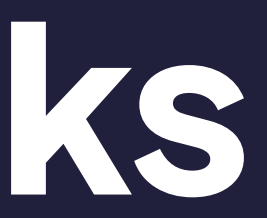

## For every application you manage with Cledara, Cledara will reconcile and sync the following to Xero in real-time:

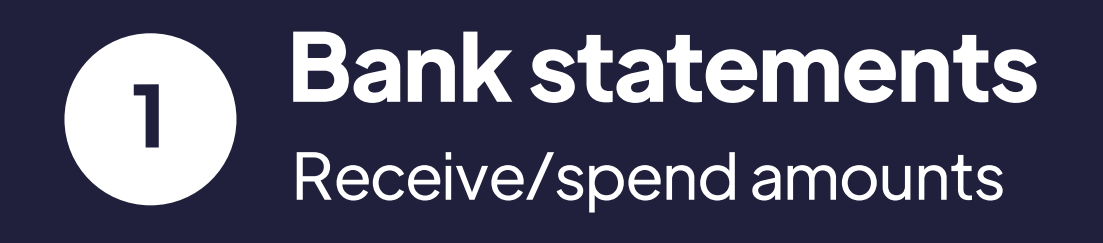

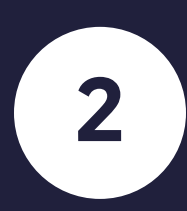

### **Transactions** data

Vendor names, dates, IDs, descriptions, Xero accounts, tax rates and tracking categories

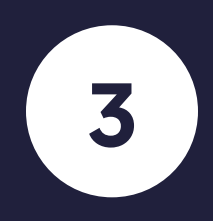

### Invoices

Previously captured automatically by Cledara. Contact support@cledara.com if you haven't enabled the Gmail integration yet.

Here's how it will look  $\rightarrow$ 

|      |                     |                   |                  | Acme, Inc. 5        | 5,079.08 67<br>atement Balance Ba                                                        | 7,670.73<br>lance in Xero Differe                                                  | nt balances? |                     | 13 Oct 2022<br>Reconciliation Report | Manage Account <del>-</del> |          |           |           |              |
|------|---------------------|-------------------|------------------|---------------------|------------------------------------------------------------------------------------------|------------------------------------------------------------------------------------|--------------|---------------------|--------------------------------------|-----------------------------|----------|-----------|-----------|--------------|
|      |                     |                   |                  | What's this? 🍺      |                                                                                          |                                                                                    |              |                     |                                      |                             |          |           |           |              |
|      |                     |                   |                  | Reconcile (38)      | Bank statements                                                                          | Account transact                                                                   | ions         |                     |                                      |                             |          |           |           |              |
| Show | wing Statement line | s 🔻 No transactio | ns selected      |                     |                                                                                          |                                                                                    |              |                     |                                      |                             |          |           |           | Search       |
|      | Date                | Туре              | Payee            |                     | Particulars                                                                              |                                                                                    | Code         | Reference           | Analysis                             | Code Spent                  | Received | Balance   | Source    | Status       |
|      | 13 Oct 2022         | Card payment      | DATADOG          | , INC.              | DATADOG, INC.,<br>NEW YORK NY, O<br>Peripheral Equipn<br>134.39USD @0.9                  | DATADOG, INC.<br>Computers Computer<br>nent Software,<br>128                       | 2025264      | Datadog-#2025264    |                                      | 122.67                      |          | 55,079.08 | Bank Feed | Unreconciled |
|      | 13 Oct 2022         | Card payment      | ABSTRAC<br>VEGAS | T STUDIO DESIGN LAS | ABSTRACT STUE<br>VEGAS, ABSTRA<br>LAS VEGAS NV, 0<br>Peripheral Equipn<br>63.72USD @0.89 | DIO DESIGN LAS<br>ACT STUDIO DESIGN<br>Computers Computer<br>nent Software,<br>199 | 2027107      | Abstract-#2027107   |                                      | 57.34                       |          | 55,201.75 | Bank Feed | Unreconciled |
|      | 13 Oct 2022         | Card payment      | ABSTRAC<br>VEGAS | T STUDIO DESIGN LAS | ABSTRACT STUE<br>VEGAS, ABSTRA<br>LAS VEGAS NV, (<br>Peripheral Equipn<br>32.00USD @0.89 | DIO DESIGN LAS<br>ACT STUDIO DESIGN<br>Computers Computer<br>nent Software,<br>197 | 2026605      | Abstract-#2026605   |                                      | 28.79                       |          | 55,259.09 | Bank Feed | Unreconciled |
|      | 13 Oct 2022         | Card payment      | DOCSEND          | BY DROPBOX          | DOCSEND BY DF<br>BY DROPBOX +1<br>Computer Softwar<br>@0.9135                            | ROPBOX, DOCSEND<br>18882585951 CA,<br>re Stores, 3.12USD                           | 2023968      | DocSend-#2023968    |                                      | 2.85                        |          | 55,287.88 | Bank Feed | Unreconciled |
|      | 13 Oct 2022         | Card payment      | INTUIT *QI       | Books Online        | INTUIT *QBooks (<br>*QBooks Online 0<br>Computer Softwar                                 | Online, INTUIT<br>08081684238 GBR,<br>re Stores                                    | 2023199      | Quickbooks-#2023199 |                                      | 13.20                       |          | 55,290.73 | Bank Feed | Unreconciled |
|      |                     |                   |                  |                     | K, Pipe<br>ned                                                                           | edriveUK London                                                                    | 2018733      | Pipedrive-#2018733  |                                      | 1,044.00                    |          | 55,303.93 | Bank Feed | Reconciled   |
| 1    | Bar                 | nk sta            | tem              | ents                | Pipe                                                                                     | edriveUK London                                                                    | 2017645      | Pipedrive-#2017645  |                                      | 0.20                        |          | 56,347.93 | Bank Feed | Reconciled   |

| Acme 👻 | Ľ  | Dashboard   | Business Accounting | g Contacts                    |                                   |                                   |                     |    |
|--------|----|-------------|---------------------|-------------------------------|-----------------------------------|-----------------------------------|---------------------|----|
|        |    |             |                     | Bank Accounts •<br>Acme, Inc. | • 04-00-53-16002152               |                                   |                     |    |
|        |    |             |                     | Acme, In                      | c. 55,079.08<br>Statement Balance | 67,670.73<br>Balance in Xero Diff | erent balances?     | Re |
|        |    |             |                     | What's this? 🗩                |                                   |                                   |                     |    |
|        |    |             |                     | Reconcile (38                 | ) Bank statement                  | s Account transa                  | ictions             |    |
|        |    |             |                     | + New Transact                | ion                               |                                   |                     |    |
|        | Re | move & Redo | ⑦ No items selected |                               |                                   |                                   |                     |    |
|        |    | Date 🔻      | Description         |                               | Reference                         |                                   | Payment Ref         |    |
|        |    | 13 Oct 2022 | Datadog Inc         |                               | Datadog-#2025264                  |                                   | Datadog-#2025264    |    |
|        |    | 13 Oct 2022 | DocSend             |                               | DocSend-#2023968                  |                                   | DocSend-#2023968    |    |
|        |    | 13 Oct 2022 | Intuit Quickbooks   |                               | Quickbooks-#2023199               |                                   | Quickbooks-#2023199 |    |
|        |    | 12 Oct 2022 | Pipedrive UK        |                               | Pipedrive-#2018733                |                                   | Pipedrive-#2018733  |    |
|        |    |             |                     |                               |                                   |                                   |                     |    |

|  | 12 Oct 2022          | Pipedrive UK        | Pipedrive-#2018733   | Pipedrive-#2018733   |
|--|----------------------|---------------------|----------------------|----------------------|
|  | 12 Oct 2022          | Pipedrive UK        | Pipedrive-#2017645   | Pipedrive-#2017645   |
|  | 12 Oct 2022          | Lusha Systems, Inc. | Lusha-#2017935       | Lusha-#2017935       |
|  | 11 Oct 2022          | Postmark            | Postmark-#2011318    | Postmark-#2011318    |
|  | 11 Oct 2022          | Bamboo HR           | Bamboo HR-#2010499   | Bamboo HR-#2010499   |
|  | 11 Oct 2022          | Google Ireland      | Google Ads-#2005242  | Google Ads-#2005242  |
|  | 11 Oct 2022          | Xero (UK) Limited   | Xero-#2010784        | Xero-#2010784        |
|  | 11 Oct 2022 Calendly |                     | z Calendly -#2009860 | z Calendly -#2009860 |
|  |                      |                     |                      | Slack-#2002118       |

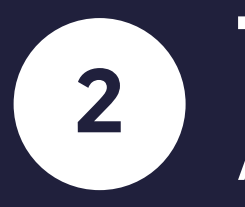

### **Transaction data**

Accounting > Account transactions tab

GSuite-#1995958

01671

Atlassian-#1995877

Linkedin Sales Navigator - Sive-#2001671

LinkedIn-#1993953

Manage Account -

13 Oct 2022 onciliation Report

66.66

Search **Bank Transaction** Status Spent Received Balance Source 122.67 67,670.73 Unreconciled 2.85 67,793.40 Unreconciled 67,796.25 Unreconciled 1 13.20 1 1,044.00 67,809.45 Bank Feed Reconciled 11 0.20 68,853.45 Bank Feed Reconciled 68,853.65 Bank Feed 180.94 Reconciled 1 145.80 69,034.59 Bank Feed Reconciled 1 344.03 69,180.39 User Reconciled 69,524.42 Bank Feed 3,175.14 Reconciled 49.20 72,699.56 Bank Feed Reconciled 4.38 72,748.76 Bank Feed Reconciled 1 433.72 72,753.14 Bank Feed Reconciled 109.99 73,186.86 Bank Feed Reconciled 1 1.59 73,296.85 Bank Feed Reconciled 1 163.80 73,298.44 Bank Feed Reconciled

73,462.24 Bank Feed

Reconciled

•••

8

+ Q 🔺

CR

|                                              |          |          |           |                            | Sear         | rch |
|----------------------------------------------|----------|----------|-----------|----------------------------|--------------|-----|
| Payment Ref                                  | Spent    | Received | Balance   | Bank Transaction<br>Source | Status       |     |
| Datadog-#2025264                             | 122.67   |          | 67,670.73 |                            | Unreconciled | 1   |
| DocSend-#2023968                             | 2.85     |          | 67,793.40 |                            | Unreconciled | 1   |
| Quickbooks-#2023199                          | 13.20    |          | 67,796.25 |                            | Unreconciled | 1   |
| Pipedrive-#2018733                           | 1,044.00 |          | 67,809.45 | Bank Feed                  | Reconciled   | 1   |
| Pipedrive-#2017645                           | 0.20     |          | 68,853.45 | Bank Feed                  | Reconciled   | 1   |
| Lusha-#2017935                               | 180.94   |          | 68,853.65 | Bank Feed                  | Reconciled   | 1   |
| Postmark-#2011318                            | 145.80   |          | 69,034.59 | Bank Feed                  | Reconciled   | 1   |
| Bamboo HR-#2010499                           | 344.03   |          | 69,180.39 | User                       | Reconciled   | 1   |
| Google Ads-#2005242                          | 3,175.14 |          | 69,524.42 | Bank Feed                  | Reconciled   | 1   |
|                                              |          |          | 72,699.56 | Bank Feed                  | Reconciled   | 1   |
| 3 Invoices<br>Accounting > Account transacti | Ces      |          |           | Bank Feed                  | Reconciled   | 1   |
| Accounting > Account transacti               |          |          | 72,753.14 | Bank Feed                  | Reconciled   | 1   |

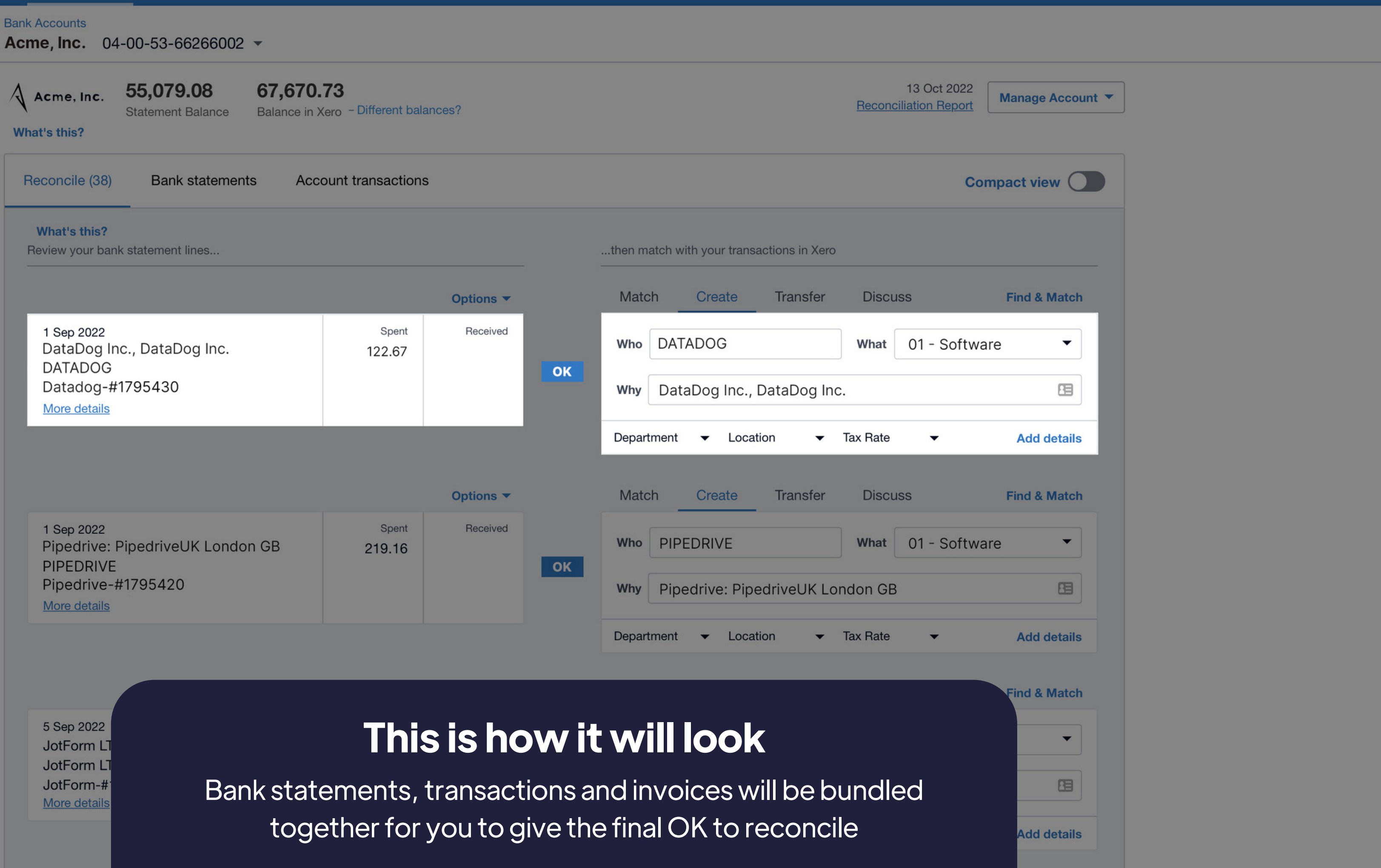

CF

Q

8

### What Finance teams say

The integration with Xero is really smooth and easy to use.

Tuuli from Arex Markets

You can push everything to Xero right away, so it makes things a lot easier on the bookkeeping side.

Eric from tru.ID

It makes our work so much easier. We don't need to do anything.

Demet from IMMO Capital

## How to set it up

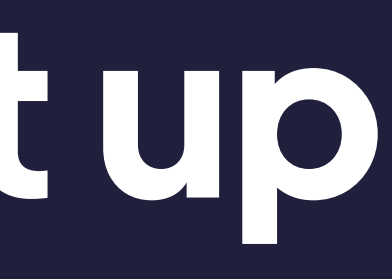

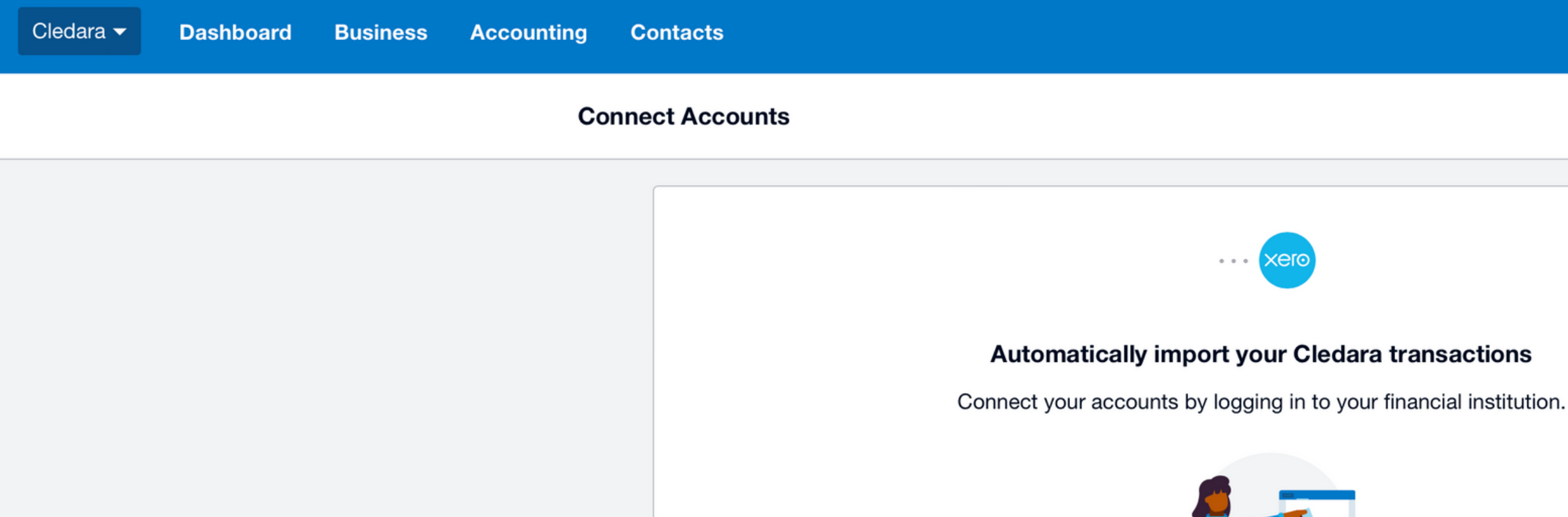

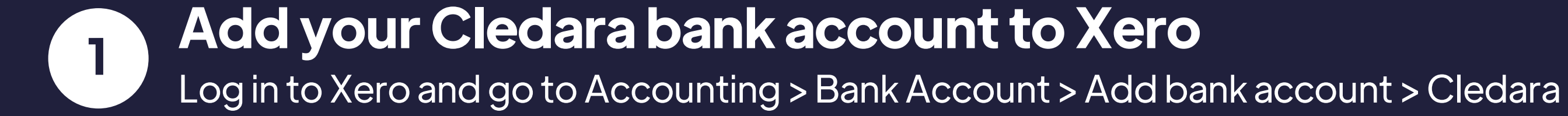

Login & Connect Accounts 🖸

....

Skip

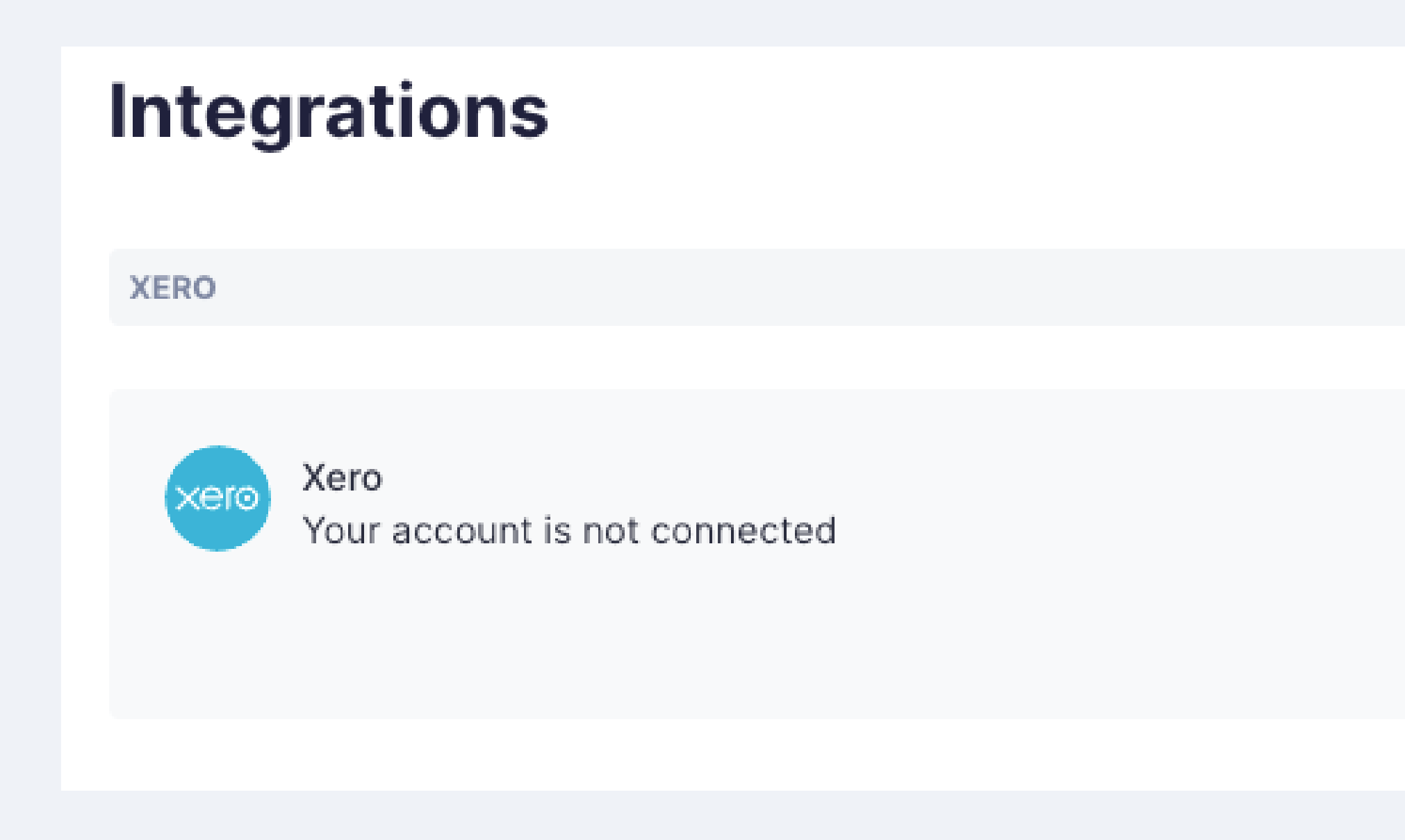

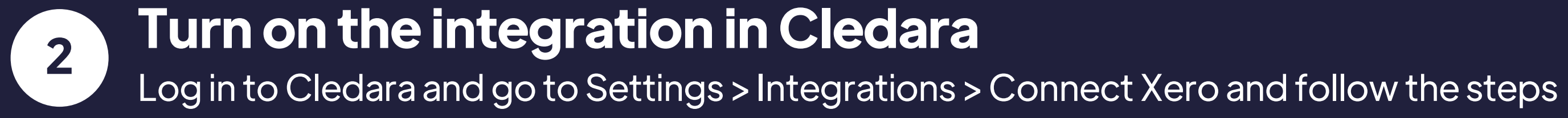

### Connect

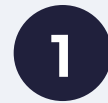

3

Select "Yes" to send Datadog's bank statements (spend/receive amounts) to Xero.

- Select "Yes" to send Datadog's transactions 2 (information on each money movement: provider, date, ID, invoice) to Xero.
- Select the appropriate Xero account, contact, 3 tax rate and tracking categories (the latter two are optional) to assign the subscription to
  - Select "Yes" to send all items to Xero in a unique line of information. We highly recommend to select "No" for easier troubleshooting and better accuracy.

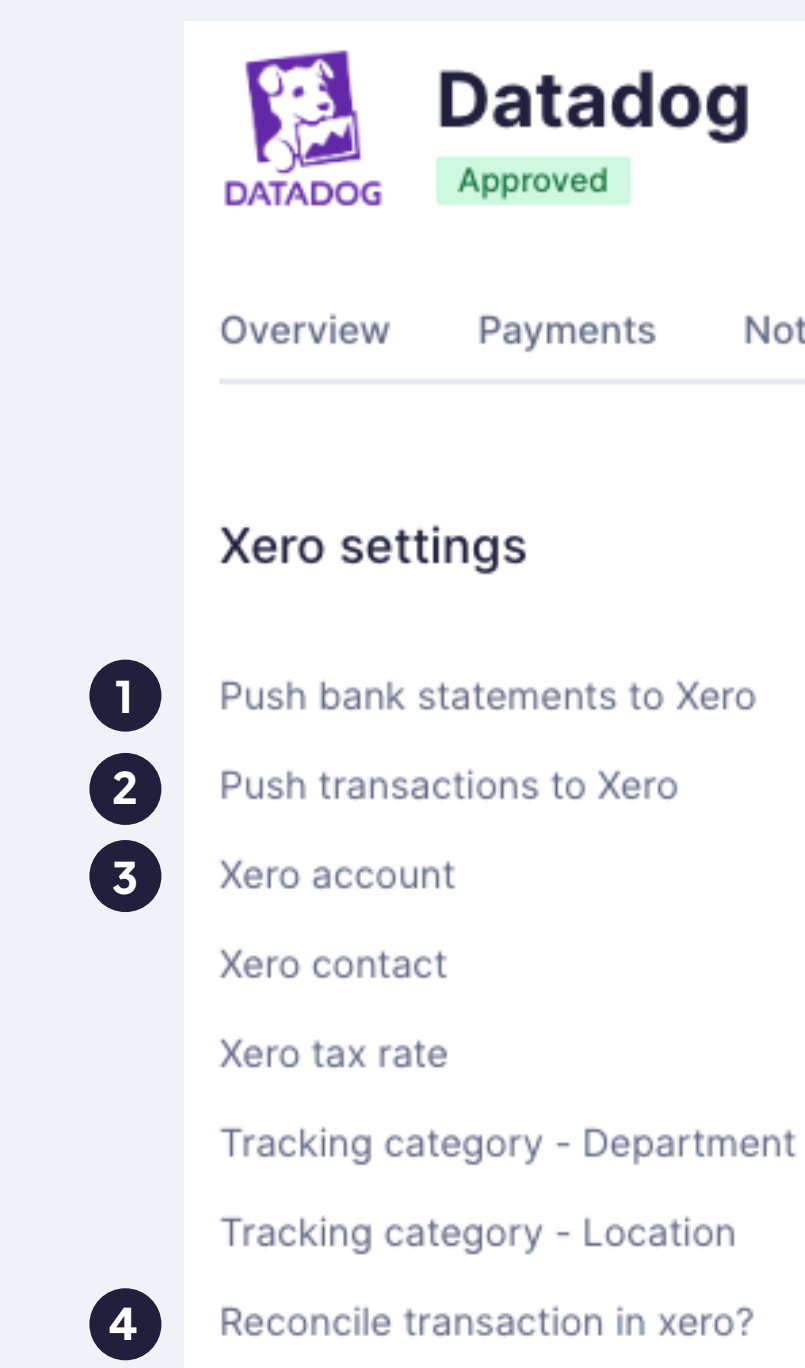

### Select what information to sync to Xero

In Cledara navigate to any application and click "Xero Settings" and choose your preferred settings for every app you wish to reconcile in Xero.

| otes & Attach | nments   | Change history | Compliance | Xero settings |
|---------------|----------|----------------|------------|---------------|
|               |          |                |            |               |
|               |          |                | Edit       |               |
|               |          |                |            |               |
|               | Yes      |                |            |               |
|               | Yes      |                |            |               |
|               | 8201-Su  | bscriptions    |            |               |
|               | Datadog  | Inc            |            |               |
|               | No VAT - | 0%             |            |               |
| it            | Tech     |                |            |               |
|               |          |                |            |               |
|               | No       |                |            |               |
|               |          |                |            |               |

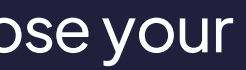

## Important note

Set up your criteria in Xero first as the items you see in your Cledara account mirror those of your Xero account.

For example: to assign a 10% tax rate, you'd create that tax rate in Xero first. After that, when clicking the Xero tax rate dropdown in Cledara, you'll be able to select the 10% option. Same with accounts, contacts and tracking categories.

## Any questions?

If you have any questions or suggestions you can always reach us via the app chat or at support@cledara.com.

Thank you for using Cledara.

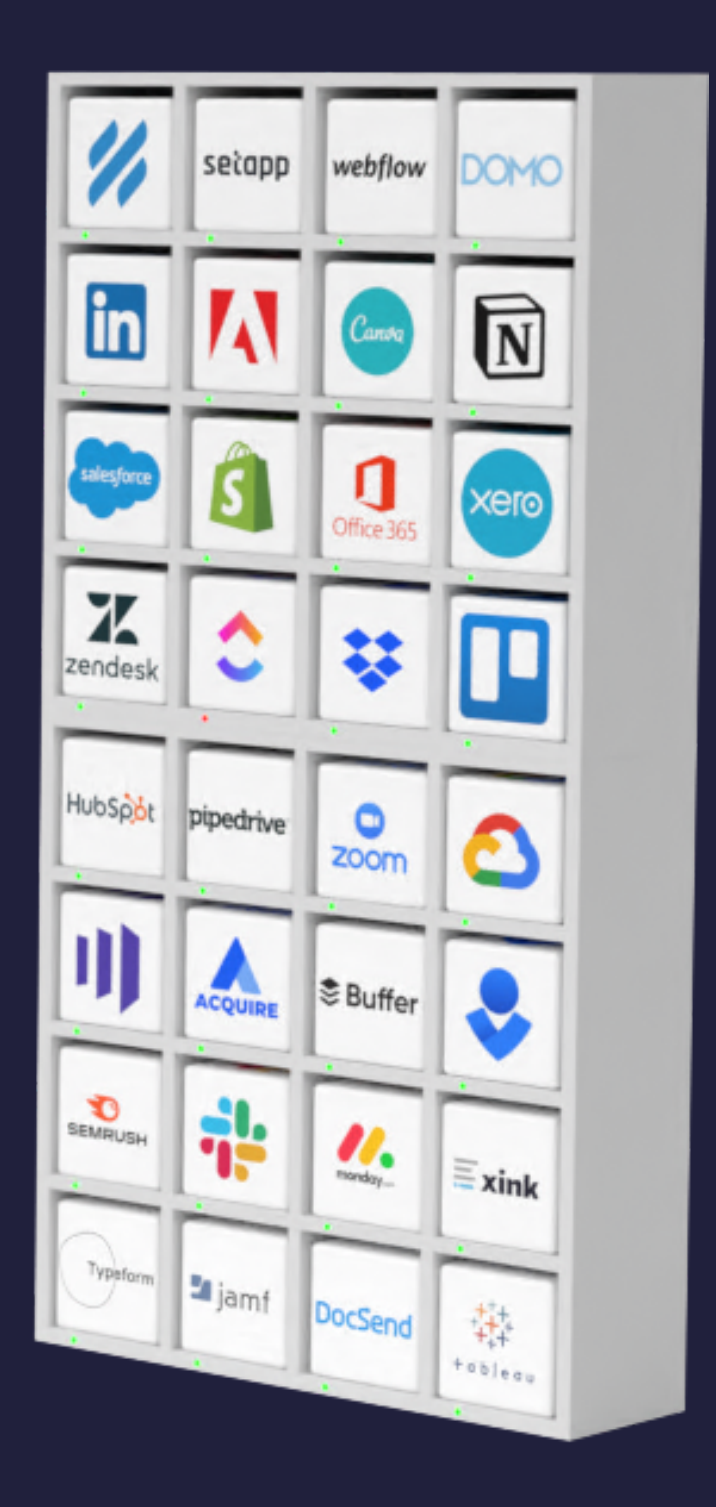

# Cledara + xero

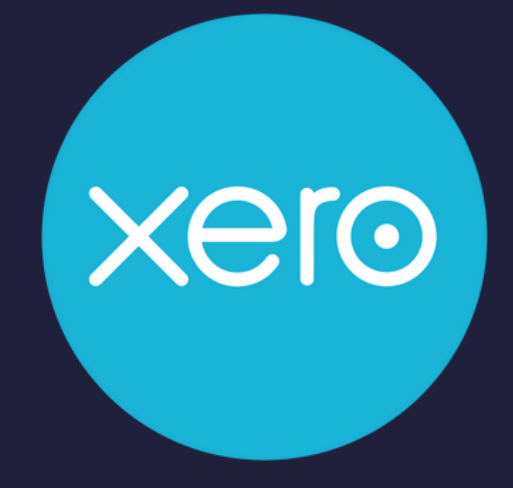